## **TUTORIAL PEC (Pearson English Connect)**

Login e Acesso à Coleção "Let's Lead The Way"

## Instruções Detalhadas

Para fazer login na plataforma, você precisará de um nome de usuário e uma senha. Se você ainda não tem uma conta, pode verificar como <u>Criar uma conta de adulto</u> ou <u>Criar uma conta infantil</u>.

- Para fazer login na sua conta Pearson:
- 1. Acesse english.com/signin
- 2. Insira seu nome de usuário e senha.
- 3. Clique em "Entrar".

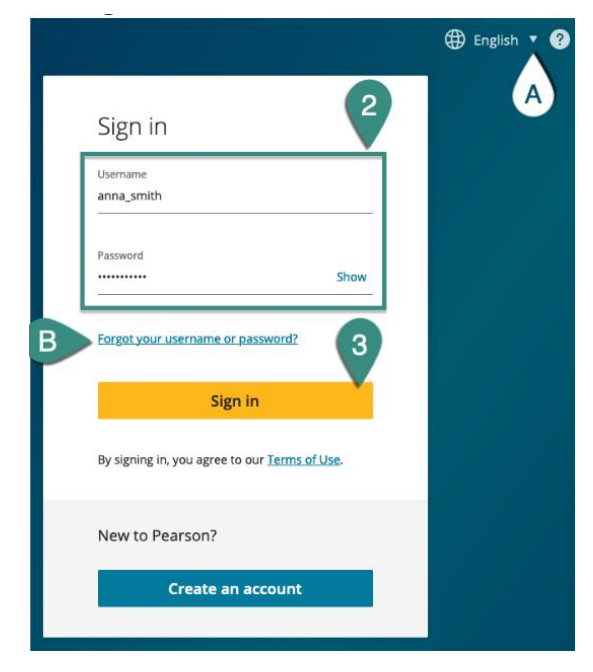

## Notas:

Você pode escolher o idioma preferido [A].

Se esqueceu sua senha, clique em Esqueceu seu nome de usuário ou senha? [B].

Você pode ativar um produto na sua conta Pearson adicionando um código de acesso no painel.

- Para adicionar um produto ao seu painel:
- 1. Clique no botão Add Product +.

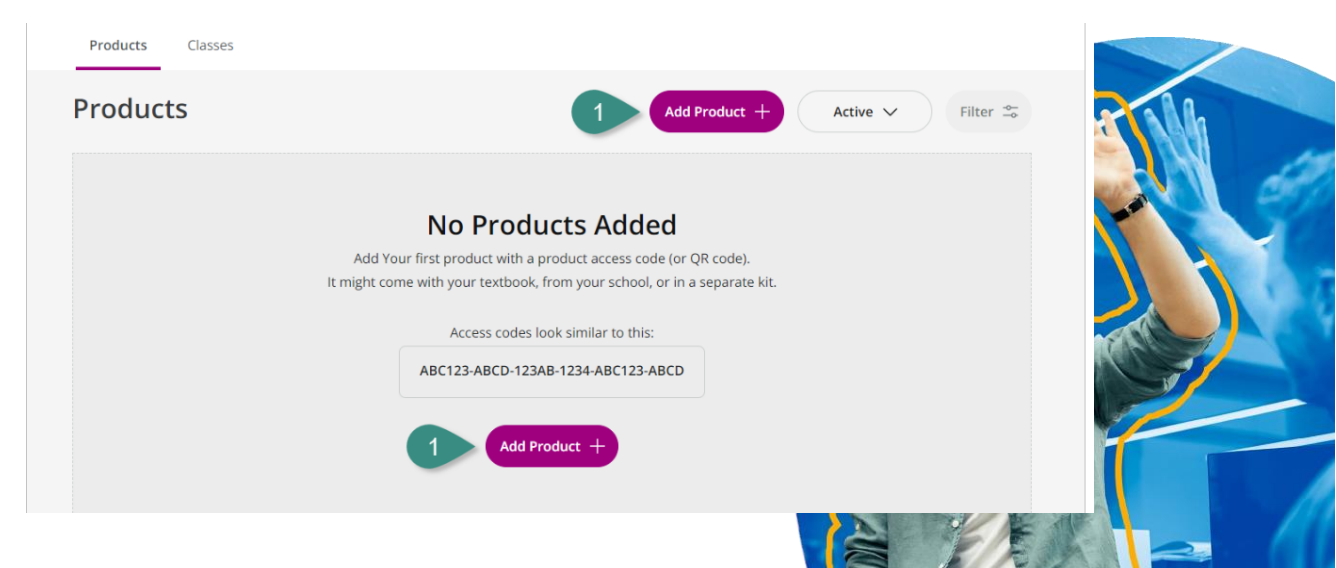

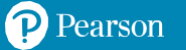

2. Digite seu código de acesso e clique em Add Product. Uma janela pop-up irá notificar que seu produto foi adicionado.

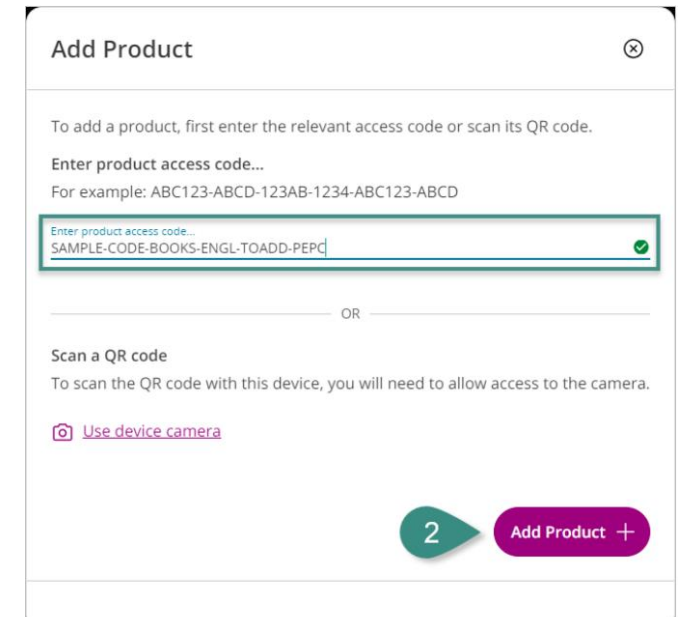

3. Clique em Back to Dashboard para retornar ao seu Painel.

| Add Product                           | $\otimes$ |
|---------------------------------------|-----------|
| Product successfully added!           |           |
| 000                                   |           |
| Páí                                   |           |
| Your product is now visible on the da | ashboard  |
| 3 Back to Dashboard                   |           |

4. A coleção Let's Lead the Way está disponível no Pearson English Connect, clique na aba **Pearson English Connect** no menu superior para acessá-la.

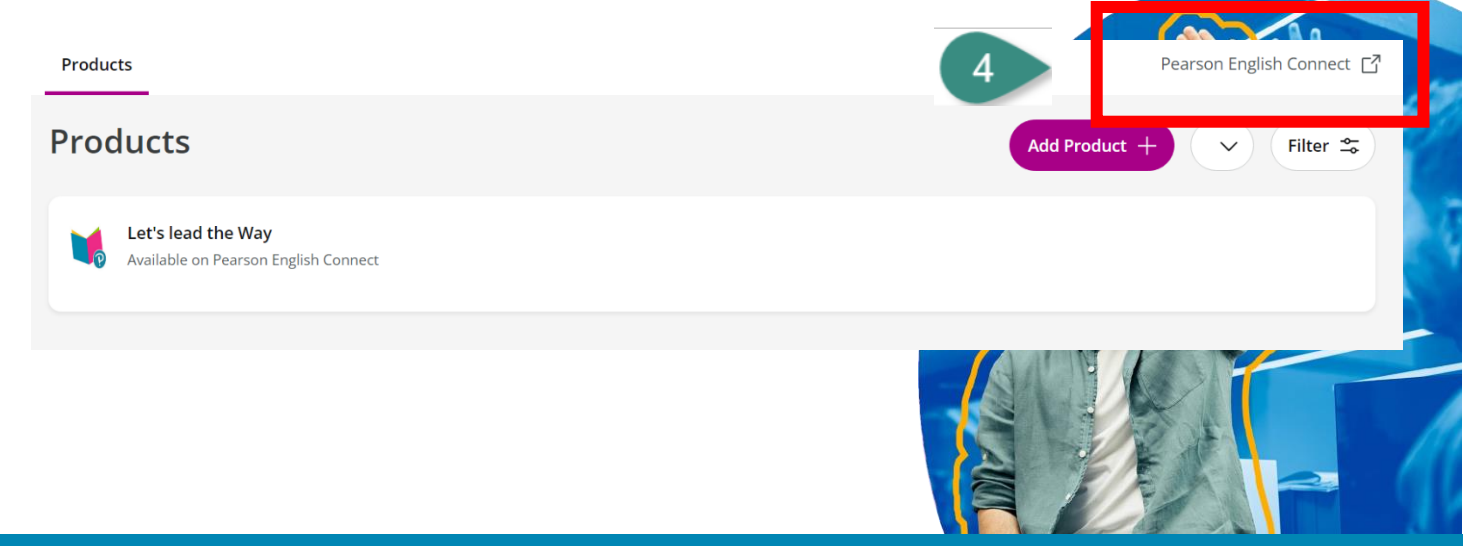

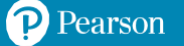